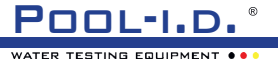

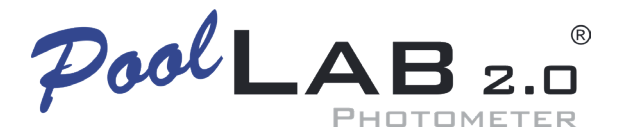

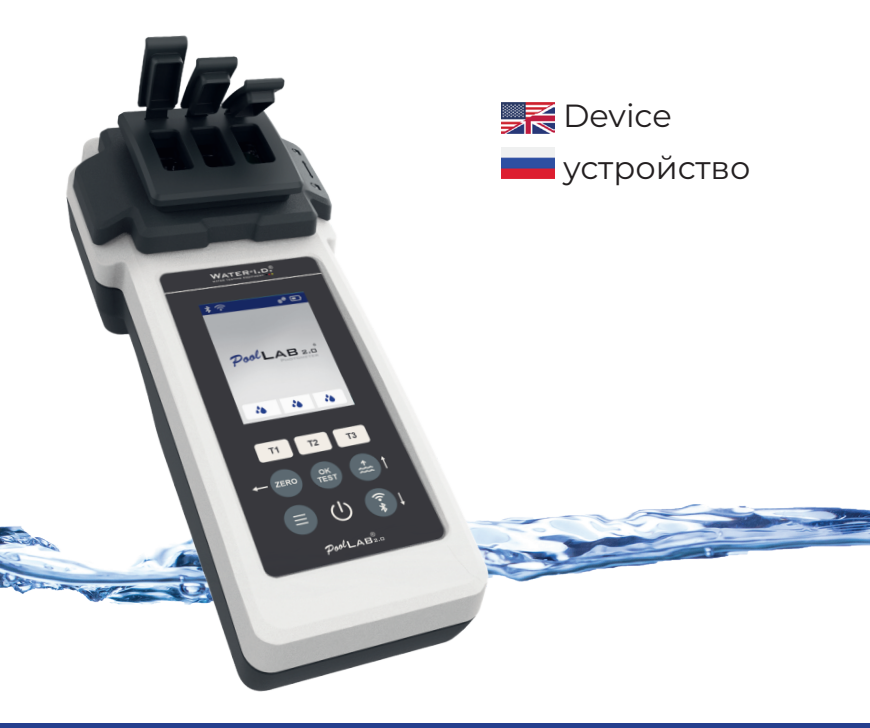

V10 | V1

## POOLLAB 2.0<sup>®</sup> YOUTUBE CHANNEL

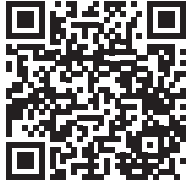

## INFO@POOL-ID.COM

# POOLLAB 2.0<sup>®</sup> WEBSITE

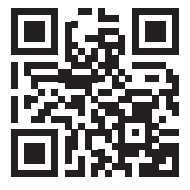

### Content | Содержание

| General Device Information   Общая информация об устройстве                                                                                                    | 4                                                        |
|----------------------------------------------------------------------------------------------------|----------------------------------------------------------|
| Scope of Delivery   Объем поставки                                                                                                    | 5                                                        |
| Batteries   Батареи                                                                                                    | 6                                                        |
| Switch On   Включить                                                                                                    | 7                                                        |
| Button Explanation   Пояснение к кнопке                                                                                                    | 8                                                        |
| Symbols   Символы                                                                                                    | 9                                                        |
| Notes   Примечания                                                                                                    | 10                                                       |
| Changing the Cuvette   Замена кюветы                                                                                                    | 13                                                       |
| Accessories   Аксессуары                                                                                                    | 16                                                       |
| Error Codes   Коды ошибок                                                                                                    | 19                                                       |
|                                                                                                    |                                                          |
| Device Settings   Настройки устройства                                                                                                    | 21                                                       |
| Device Settings   Настройки устройства<br>Favorites   Избранное                                                                                                    | 21<br>22                                                 |
| Device Settings   Настройки устройства<br>Favorites   Избранное<br>Cloud   Облако                                                                                                    | 21<br>22<br>31                                           |
| Device Settings   Настройки устройства<br>Favorites   Избранное<br>Cloud   Облако<br>WiFi                                                                                                    | 21<br>22<br>31<br>32                                     |
| Device Settings   Настройки устройства<br>Favorites   Избранное<br>Cloud   Облако<br>WiFi<br>Time   Время                                                                                                    | 21<br>22<br>31<br>32<br>33                               |
| Device Settings   Настройки устройства<br>Favorites   Избранное<br>Cloud   Облако<br>WiFi<br>Time   Время<br>Date   Дата                                                                                                    | 21<br>22<br>31<br>32<br>33<br>34                         |
| Device Settings   Настройки устройства<br>Favorites   Избранное<br>Cloud   Облако<br>WiFi<br>Time   Время<br>Date   Дата<br>Tablet and Liquid Mode   Планшетный и жидкостный режимы                                                                                                   | 21<br>22<br>31<br>32<br>33<br>34<br>35                   |
| Device Settings   Настройки устройства<br>Favorites   Избранное<br>Cloud   Облако<br>WiFi<br>Time   Время<br>Date   Дата<br>Tablet and Liquid Mode   Планшетный и жидкостный режимы<br>Sampling Points   Точки отбора проб                                                            | 21<br>22<br>31<br>32<br>33<br>34<br>35<br>38             |
| Device Settings   Настройки устройства   Favorites   Избранное   Cloud   Облако   WiFi   Time   Время   Date   Дата   Tablet and Liquid Mode   Планшетный и жидкостный режимы   Sampling Points   Точки отбора проб   Display Brightness   Яркость дисплея                            | 21<br>22<br>31<br>32<br>33<br>34<br>35<br>38<br>38<br>39 |
| Device Settings   Настройки устройства   Favorites   Избранное   Cloud   Облако   WiFi   Time   Время   Date   Дата   Tablet and Liquid Mode   Планшетный и жидкостный режимы   Sampling Points   Точки отбора проб   Display Brightness   Яркость дисплея   Calibration   Калибровка | 21<br>22<br>31<br>32<br>33<br>34<br>35<br>38<br>39<br>40 |

## General Device Information Общая информация об устройстве

| Scope of Delivery   Объем поставки      | 5  |
|-----------------------------------------|----|
| Batteries   Батареи                     | 6  |
| Switch On   Включить                    | 7  |
| Button Explanation   Пояснение к кнопке | 8  |
| Symbols   Символы                       | 9  |
| Notes   Примечания                      | 10 |
| Changing the Cuvette   Замена кюветы    | 13 |
| Accessories   Аксессуары                | 16 |
| Error Codes   Коды ошибок               | 19 |

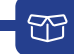

- 1 x PoolLab 2.0®
- 1 x Light shield | Световой экран
- 3 х AA Batteries | Батарейки AA
- 3 х Crushing / Stirring Rods (White, blue, red) | Стержни для дробления/перемешивания (белый, синий, красный)
- 1 x 10 ml syringe | шприц 10 мл
- 1 x Printed User Manual | Печатное руководство пользователя
- 1 x Collecting Bag (Nylon) | Сумка для сбора (нейлон)
- 20 х Phenol Red Photometer tablets | Таблетки для фотометра с феноловым красным
- 20 х DPD N° 1 Photometer tablets | Фотометрические таблетки DPD N° 1
- 10 х DPD N° 3 Photometer tablets | Фотометрические таблетки DPD N° 3
- 10 х СҮА-Test Photometer tablets | Таблетки для фотометра СҮА-Test
- 10 х Alkalinity-M Photometer tablets | Таблетки для фотометра Щелочность-М

### Poison Center : +44 1235 2396 70

Only use reagents for water analysis! Do not eat! Keep out of the reach of children! Store in a cool and dry place!

Используйте реагенты только для анализа воды! Не употреблять в пищу! Хранить в недоступном для детей месте! Хранить в сухом и прохладном месте!

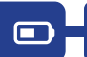

### Batteries | Батареи

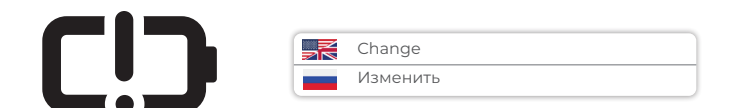

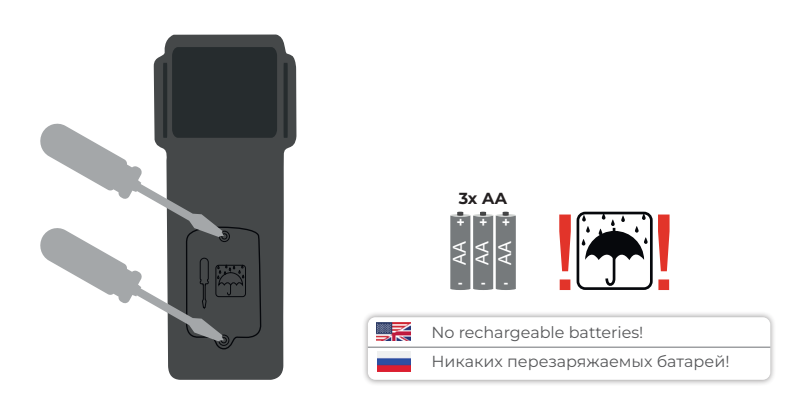

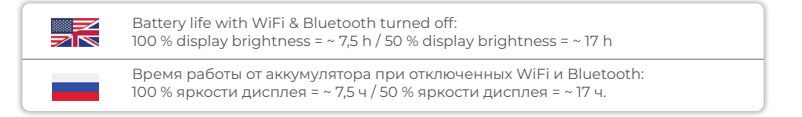

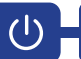

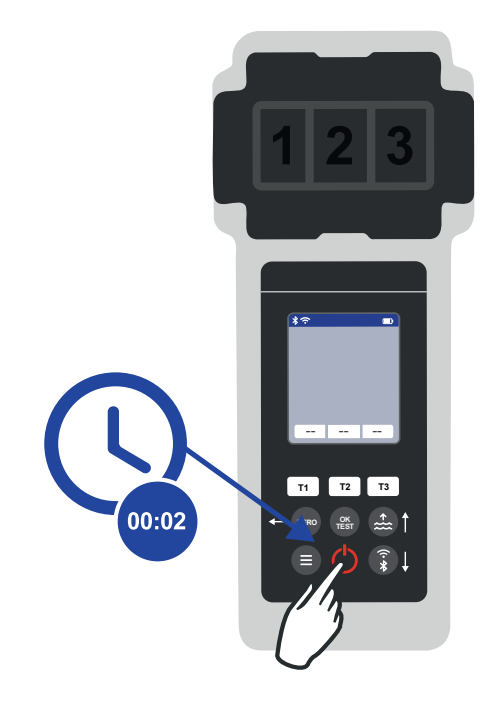

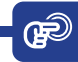

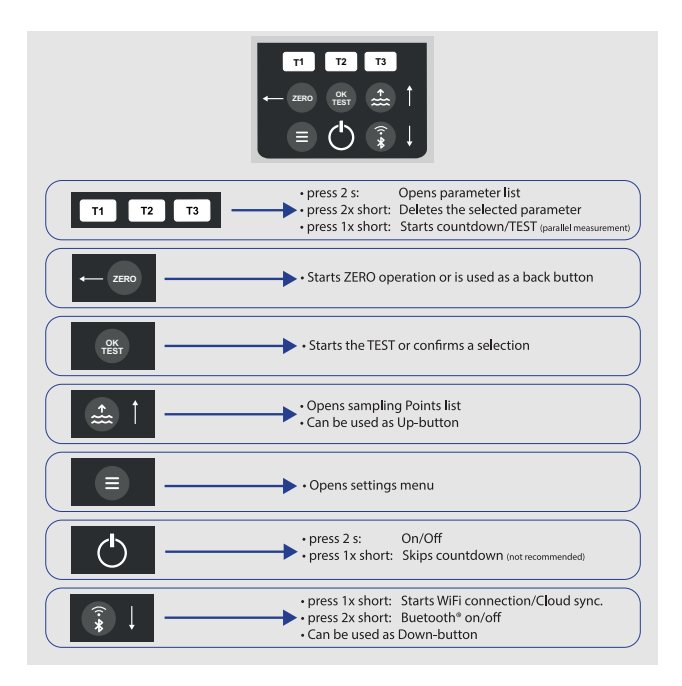

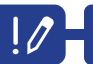

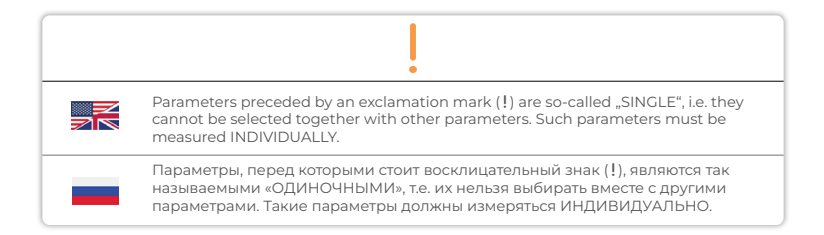

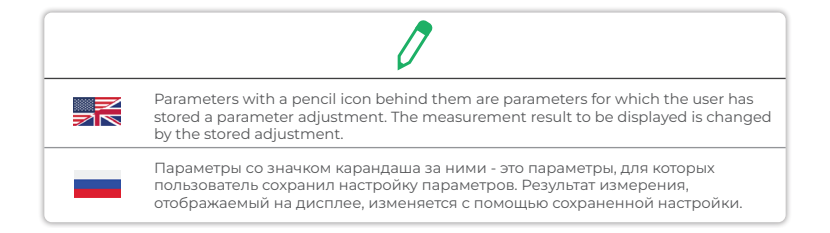

#### Notes | Примечания

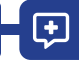

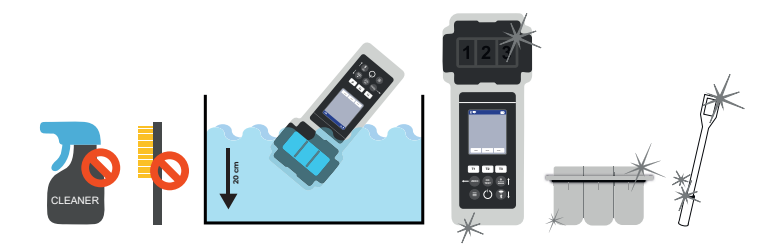

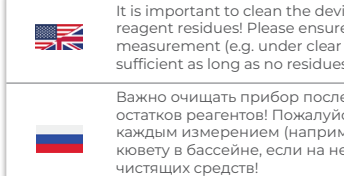

It is important to clean the device after each measurement to get rid of any reagent residues! Please ensure that the cuvette has been cleaned before each measurement (e.g. under clear water/or simply rinsing the cuvette in the pool is sufficient as long as no residues remain). Do NOT use any cleaning agents!

Важно очищать прибор после каждого измерения, чтобы избавиться от остатков реагентов! Пожалуйста, убедитесь, что кювета была очищена перед каждым измерением (например, под чистой водой или просто ополосните кювету в бассейне, если на ней не осталось остатков). НЕ используйте никаких чистящих средств!

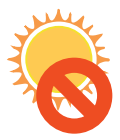

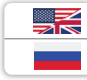

Do not leave the device in the sun!

Не оставляйте устройство на солнце!

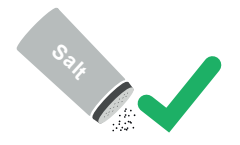

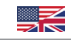

The PoolLab 2.0® is also suitable for saltwater pools/salt electrolysis pools!

PoolLab 2.0<sup>®</sup> также подходит для бассейнов с морской водой/бассейнов с электролизом соли!

| 1)<br>2)<br>3)<br>4)<br>5)<br>6) | The date of your PoolLab 2.0° is preset when delivered, but may differ from<br>your time zone. The date and time can be changed via the free LabCOM® app<br>(Bluetooth® connection). If the battery change takes longer than 2 minutes or<br>batteries are inserted incorrectly, the date will be deleted.<br>Ideal values: Please contact the supplier of your pool chemistry to ask for ideal<br>values for your pool.<br>Scratched cuvette: As long as the cuvette is not scratched in the upper half but<br>only in the bottom area, it does not need to be changed.<br>Please crush tablets vigorously with the stirring rod. The cuvette will not break.<br>Total chlorine may well be displayed lower than the free chlorine within the<br>tolerances shown in these instructions.<br>Humidity in the display: Can occur if the residual humidity in the housing<br>condenses due to the cold water during immersion. |
|----------------------------------|----------------------------------------------------------------------------------------------------|
| 1)<br>2)<br>3)<br>4)<br>5)       | Дата на вашем PoolLab 2.0 <sup>®</sup> предварительно устанавливается при доставке,<br>но может отличаться от времени в вашем часовом поясе. Дату и время<br>можно изменить с помощью бесплатного приложения LabCOM <sup>®</sup><br>(соединение Bluetooth <sup>®</sup> ). Если замена батарей занимает более 2 минут или<br>батареи вставлены неправильно, дата будет удалена.<br>Идеальные значения: Пожалуйста, свяжитесь с поставщиком химии для<br>вашего бассейна, чтобы узнать идеальные значения для вашего бассейна.<br>Поцарапанная кювета: Если кювета поцарапана не в верхней части, а только<br>в нижней, ее не нужно менять.<br>Пожалуйста, энергично раздавите таблетки с помощью палочки для<br>перемешивания. Кювета не разобьется.<br>Общий хлор, в пределах<br>допусков, указанных в данной инструкции.                                                                                                    |
| 6)                               | Влажность на дисплее: Может возникнуть, если остаточная влажность в корпусе конденсируется под воздействием холодной воды при погружении.                                                                                                    |

•

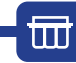

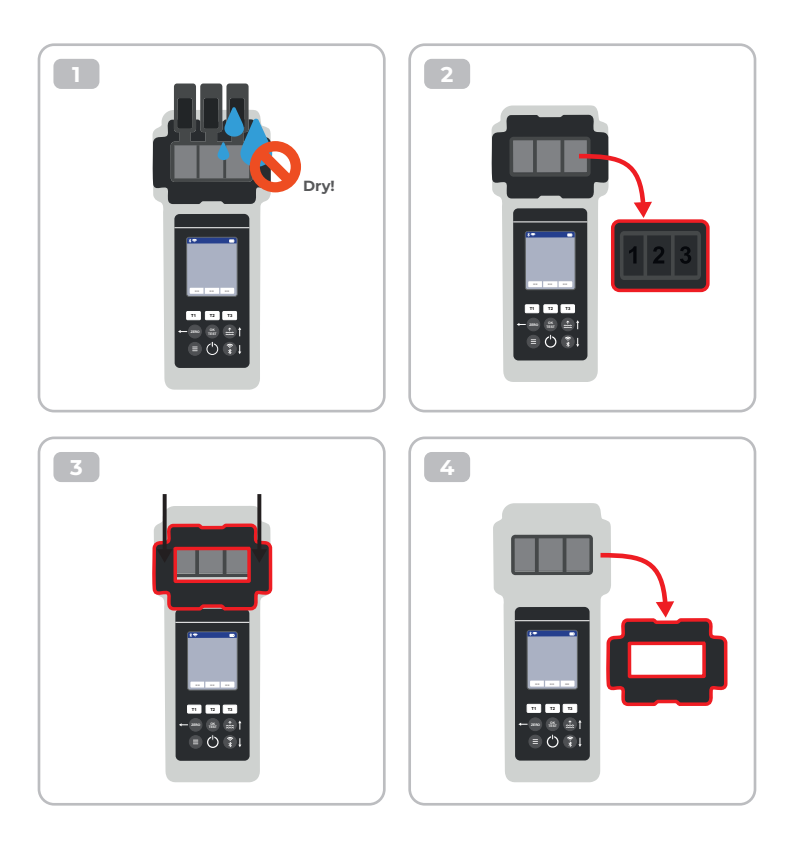

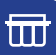

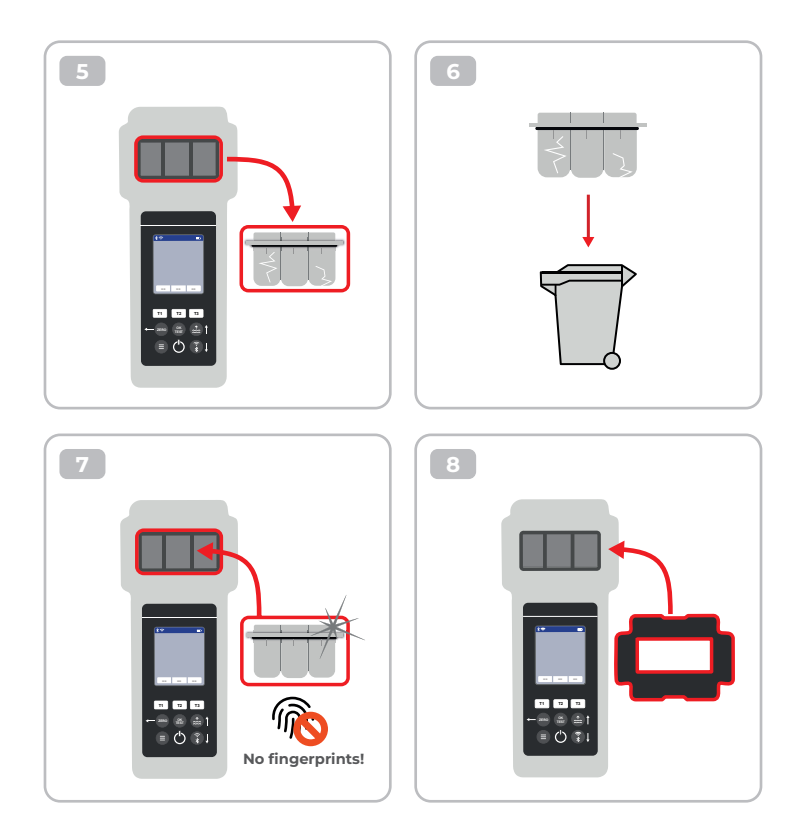

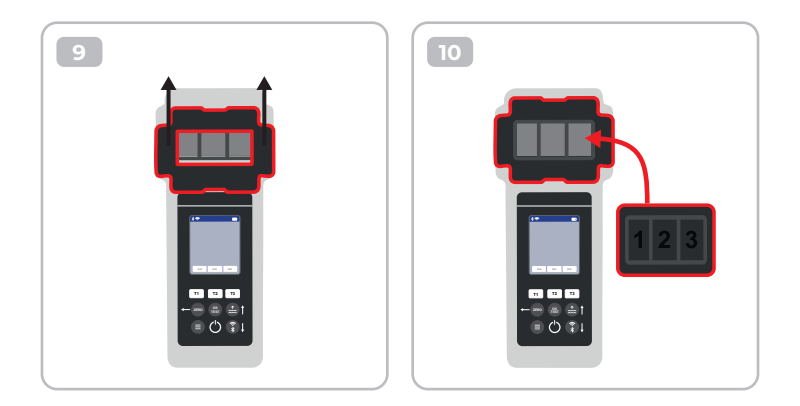

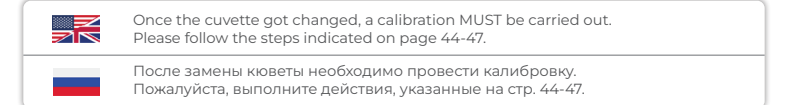

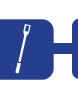

#### Reagents | Реактивы

| Item-Code   | Description                                                                                                    |
|-------------|----------------------------------------------------------------------------------------------------|
| POL-Ref     | Mix-Refill Pack with 70 tablets:<br>20 x DPD N° 1 Photometer<br>10 x DPD N° 3 Photometer<br>20 x Phenol Red Photometer<br>10 x Alkalinity M Photometer<br>10 x CYA-Test Photometer |
| TbsPD450    | 50 tablets DPD N° 4 Photometer                                                                                                    |
| TbsPTA50    | 50 tablets Alkalinity-M Photometer                                                                                                    |
| TbsHALM150  | 50 tablets Aluminium N° 1 Photometer                                                                                                    |
| TbsPALM250  | 50 tablets Aluminium N° 2 Photometer                                                                                                    |
| PPHAM150    | 50 tablets Ammonia N° 1 Photometer                                                                                                    |
| PPPAM250    | 50 tablets Ammonia N° 2 Photometer                                                                                                    |
| TbsPD150    | 50 tablets DPD N° 1 Photometer                                                                                                    |
| TbsPD250    | 50 tablets DPD N° 2 Photometer                                                                                                    |
| TbsPD350    | 50 tablets DPD N° 3 Photometer                                                                                                    |
| PL30DPD1A   | 30 ml DPD 1A Liquid                                                                                                    |
| PL65DPD1A   | 65 ml DPD 1A Liquid                                                                                                    |
| PL30DPD1B   | 30 ml DPD 1B Liquid                                                                                                    |
| PL65DPD1B   | 65 ml DPD 1B Liquid                                                                                                    |
| PL30DPD3C   | 30 ml DPD 3C Liquid                                                                                                    |
| PL65DPD3C   | 65 ml DPD 3C Liquid                                                                                                    |
| TbsHGC50    | 50 tablets Glycine Photometer                                                                                                    |
| PPPCLHR50   | 50 powder pillows Chlorine HR KI Photometer                                                                                                    |
| PPHAFG50    | 50 powder pillows Acidifying GP                                                                                                    |
| TbsHCu150   | 50 tablets Copper N°1 Photometer                                                                                                    |
| TbsPCu250   | 50 tablets Copper N°2 Photometer                                                                                                    |
| TbsPCAT50   | 50 tablets CYA-Test Photometer                                                                                                    |
| POL2020CH12 | 20/20 ml Calcium Hardness 1 and 2 (liquid)                                                                                                    |
| POL2010TH12 | 20/10 ml Total Hardness 1 and 2 (liquid)                                                                                                    |

| Item-Code   | Description                                    |
|-------------|------------------------------------------------|
| TbsPHP50    | 50 tablets Hyd. Peroxide LR Photometer         |
| TbsHAFPP50  | 50 tablets Acidifying PT Photometer            |
| PPPHPHR50   | 50 powder pillows Hyd. Peroxide HR Photometer  |
| TbsPILR50   | 50 tablets Iron LR Photometer                  |
| PPHNitra150 | 50 powder pillows Nitrate N° 1 Photometer      |
| PPPNitra250 | 50 powder pillows Nitrate N° 2 Photometer      |
| PPPNILR50   | 50 powder pillows Nitrite LR Photometer        |
| TbsPpH50    | 50 tablets Phenol Red Photometer               |
| TbsPPB50    | 50 tablets PHMB Photometer                     |
| PPHPPLR150  | 50 powder pillows Phosphate LR N° 1 Photometer |
| PPHPPHR150  | 50 powder pillows Phosphate HR N° 1 Photometer |
| TbsPPPLR250 | 50 tablets Phosphate LR N° 2 Photometer        |
| TbsPPPHR250 | 50 tablets Phosphate HR N° 2 Photometer        |
| TbsPPTST50  | 50 tablets Potassium Photometer                |
| PPPSULP50   | 50 powder pillows Sulphate Photometer          |
| POL42Urea12 | 4/2 ml Urea 1 and 2 (liquid)                   |
| TbsPCZ50    | 50 tablets Copper/Zinc LR Photometer           |
| TbsHED50    | 50 tablets EDTA                                |
| TbsHDC      | 50 tablets Dechlor                             |

#### Spare Parts | Запасные части

| Item-Code      | Description                                                                                                    |
|----------------|----------------------------------------------------------------------------------------------------|
| POL2Sp-kv      | PoolLab 2.0® Replacement cuvette                                                                                           |
| POL2Sp-refkit  | Check-Standard kit (3 x POL2Sp-kv) with check standards for ZERO,<br>Chlorine LR, Chlorine HR, pH, TA, CYA, Total Hardness |
| POL2Sp-ls      | Light shield with 3 lids for PoolLab 2.0®                                                                                  |
| POL2Sp-cuvhold | Cuvette holder for PoolLab 2.0®                                                                                            |
| POLSp-str      | White 10.5 cm plastic stirring rod                                                                                         |
| POL2Sp-strB    | Blue 10.5 cm plastic stirring rod                                                                                          |
| POL2Sp-strR    | Red 10.5 cm plastic stirring rod                                                                                           |
| POL2Sp-bag     | Nylon bag for PoolLab 2.0®                                                                                                 |
| FW25-shaker    | 25 ml shaker for Nitrate test                                                                                              |
| PLSp-InjFil1   | 20 ml luer lock syringe for filter-adapter                                                                                 |
| PLSp-Filtad    | Adapter for filter papers                                                                                                  |
| PLSp-FiltGFC   | 50 x 24 mm GF/C filter papers                                                                                              |

#### Error Codes | Коды ошибок

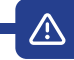

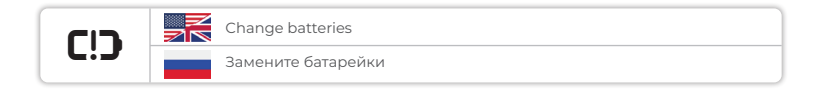

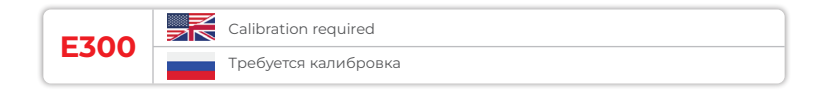

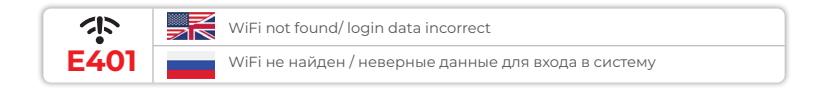

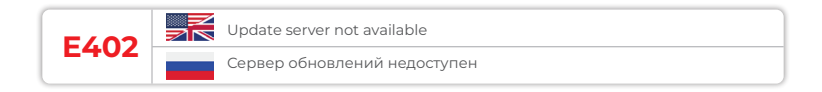

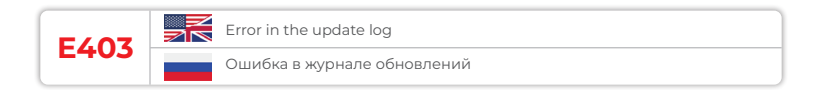

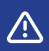

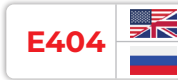

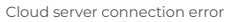

Ошибка подключения к облачному серверу

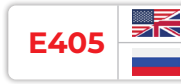

Protocol Error (perform a firmware update)

Ошибка протокола (выполните обновление микропрограммы)

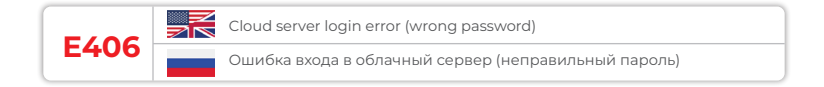

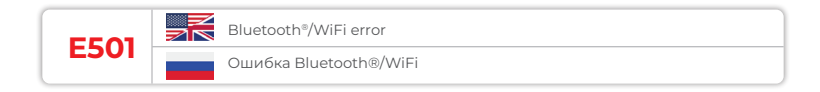

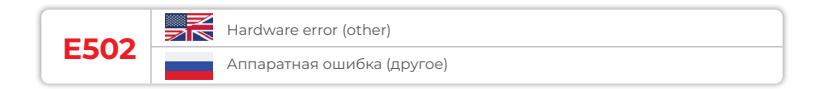

## Device Settings Настройки устройства

| Device Settings   Настройки устройства                  | 21 |
|---------------------------------------------------------|----|
| Favorites   Избранное                                   | 22 |
| Cloud   Облако                                          | 31 |
| WiFi                                                    | 32 |
| Time   Время                                            | 33 |
| Date   Дата                                             | 34 |
| Tablet and Liquid Mode   Планшетный и жидкостный режимы | 35 |
| Sampling Points   Точки отбора проб                     | 38 |
| Display Brightness   Яркость дисплея                    | 39 |
| Calibration   Калибровка                                | 40 |
| Parameter Adjustment   Регулировка параметров           | 44 |

### Favorites | Избранное

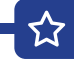

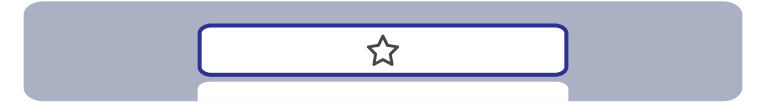

| Favorites   Избранное                                         | 22 |
|---------------------------------------------------------------|----|
| New Combination of Favourites   Новая комбинация любимых блюд | 24 |
| Select Favourites   Выберите Избранное                        | 27 |
| Delete Favourites   Удаление избранного                       | 29 |

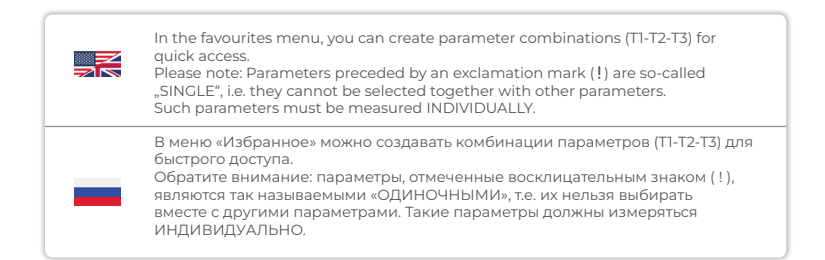

New Combination of Favourites | Новая комбинация любимых блюд

ヾ`

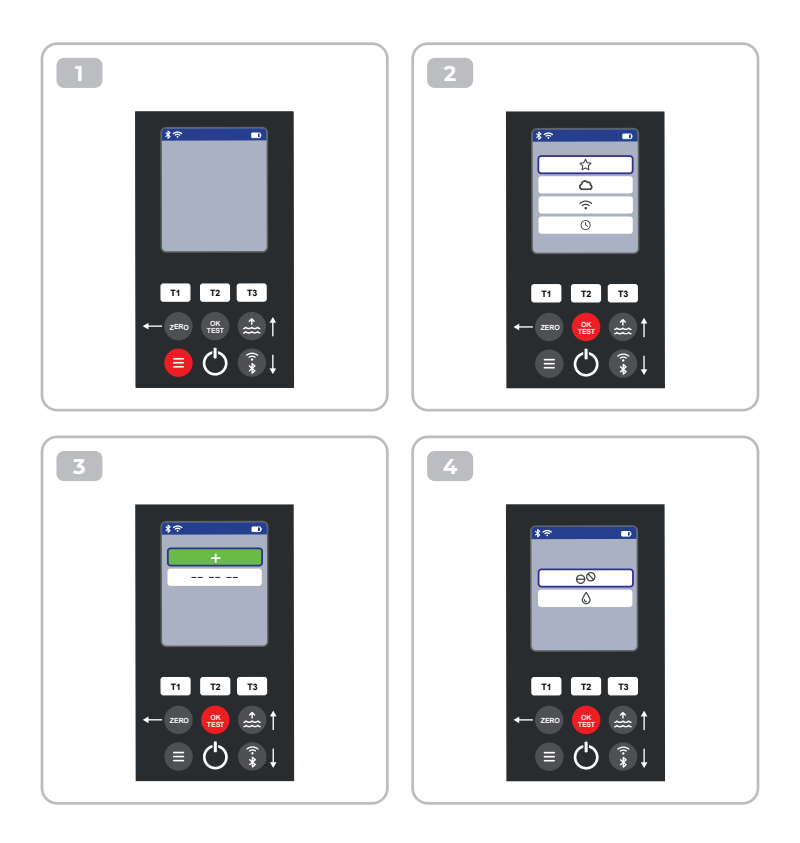

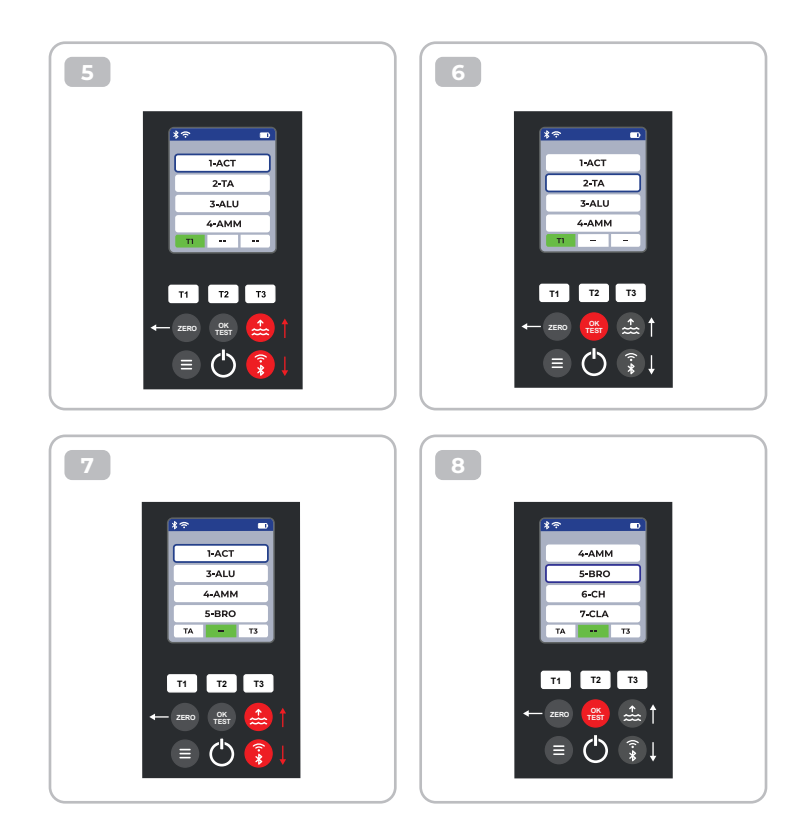

公

9 10 • \*? • 1-ACT 7-CLA 8-CL 3-ALU 4-AMM 9-CLHR 7-CLA 10-CLO2 BRO T3 TA BRO T3 TA T2 T3 T2 Т3 T1 T1 OK ÷.... ≡ (<sup>I</sup>) 6

ជ

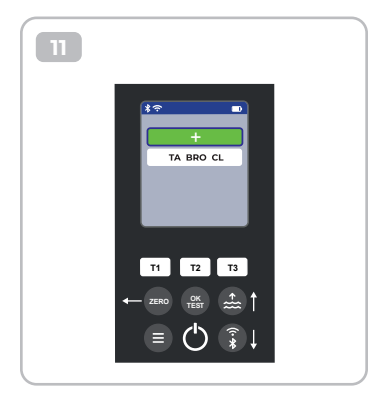

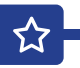

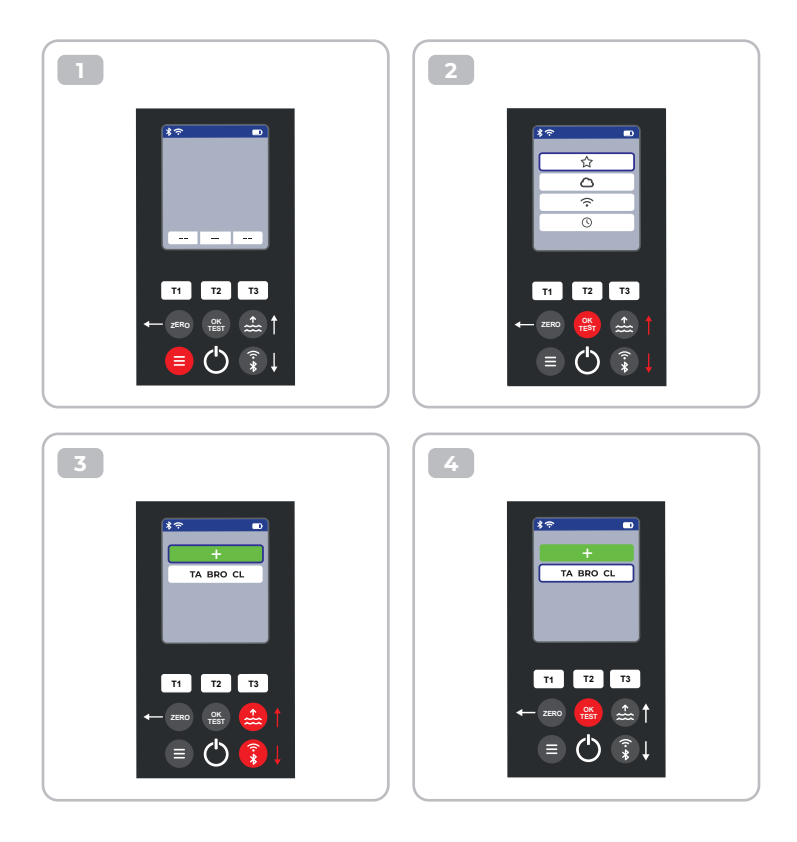

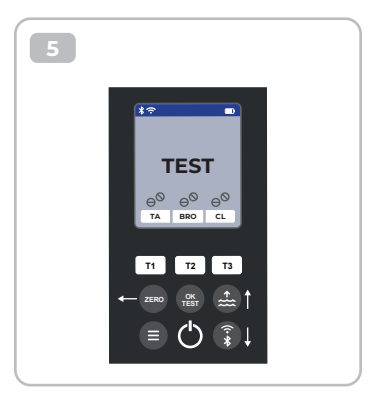

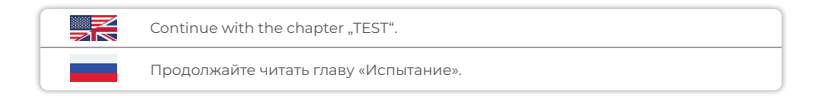

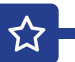

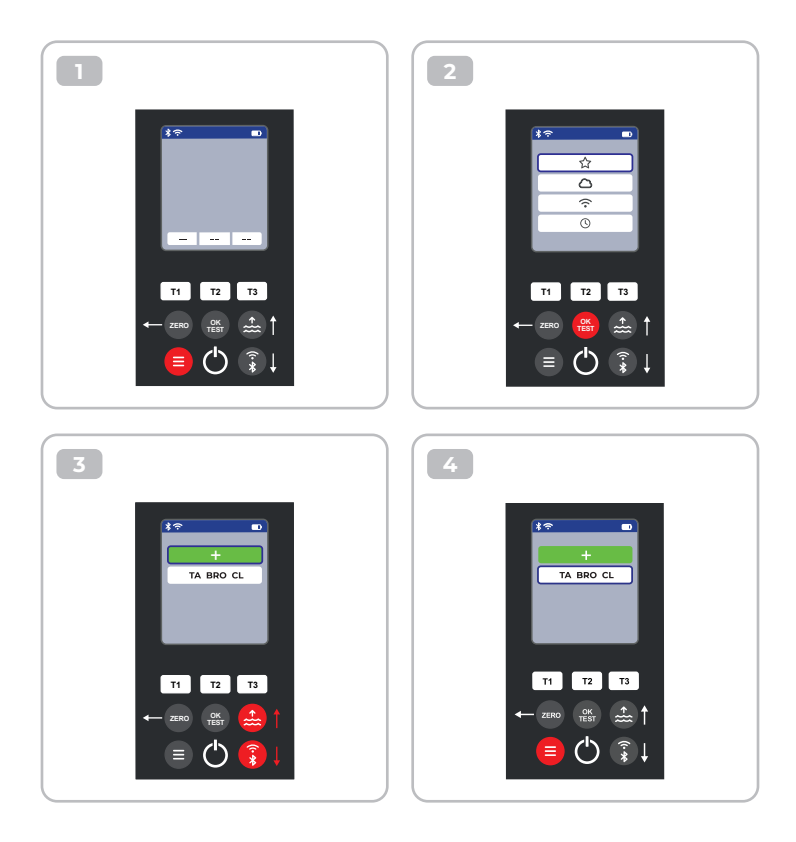

ជ

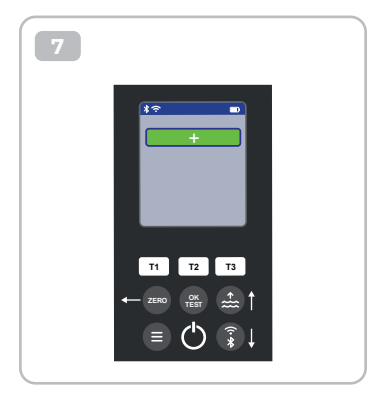

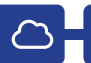

### Cloud | Облако

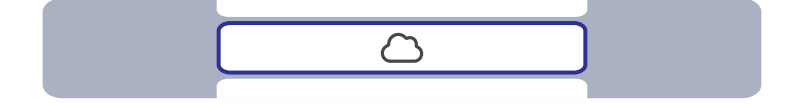

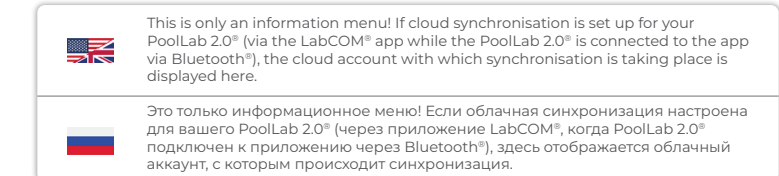

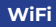

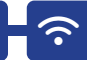

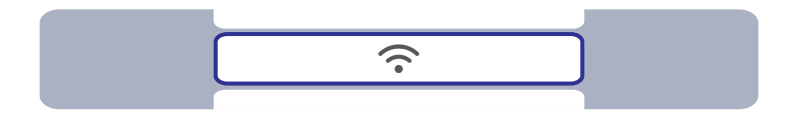

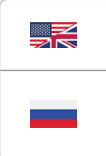

This is only an information menul If a WiFi connection is set up for the PoolLab 2.0 $^{\circ}$  (Via the LabCOM<sup>®</sup> app whilst the PoolLab 2.0 $^{\circ}$  is connected to the app via Bluetooth<sup>®</sup>), the WiFi network which is used forthe synchronisation is displayed here.

Это только информационное меню! Если для PoolLab 2.0® установлено WiFi соединение (через приложение LabCOM®, a PoolLab 2.0® подключен к приложению через Bluetooth®), здесь отображается WiFi сеть, которая используется для синхронизации.

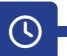

### Time | Время

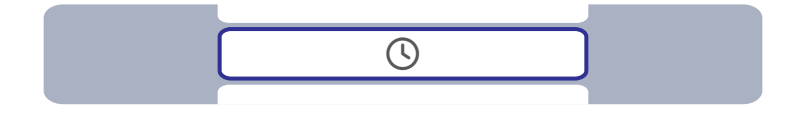

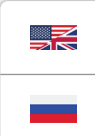

The date and time are automatically corrected when the PoolLab 2.0° is connected (Bluetooth®) to the LabCOM® app. In this menu you can choose between the 12-h-format (e.g. 02:00 PM) or the 24-h-format (e.g. 14:00).

Дата и время автоматически корректируются при подключении PoolLab 2.0<sup>®</sup> (Bluetooth<sup>®</sup>) к приложению LabCOM<sup>®</sup>. В этом меню можно выбрать формат 12 часов (например, 02:00 PM) или формат 24 часов (например, 14:00).

#### Date | Дата

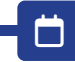

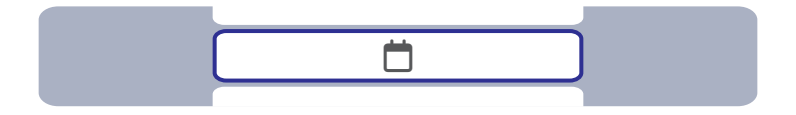

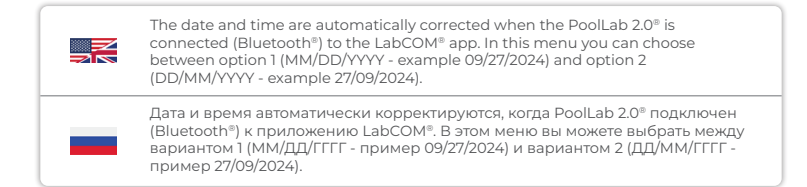

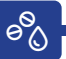

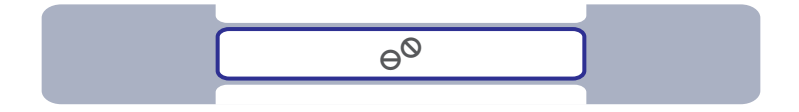

| Some parameters can be measured on the PoolLab 2.0 <sup>®</sup> with both tablet reagents<br>and liquid reagents. Select between tablet and liquid mode in the menu. The<br>liquid reagents may only be used in liquid mode, otherwise incorrect results will<br>be measured! The selected mode is indicated by a symbol in the status bar (top<br>of the screen).  |
|----------------------------------------------------------------------------------------------------|
| Некоторые параметры можно измерять на PoolLab 2.0 <sup>®</sup> как с<br>таблетированными, так и с жидкими реагентами. Выберите в меню<br>планшетный или жидкий режим. Жидкие реагенты можно использовать только<br>в жидком режиме, иначе будут получены неверные результаты! Выбранный<br>режим отображается символом в строке состояния (в верхней части экрана). |

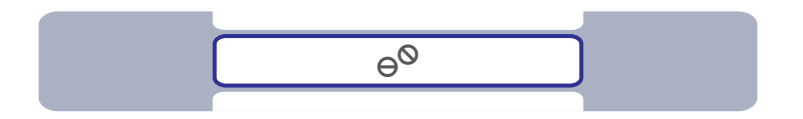

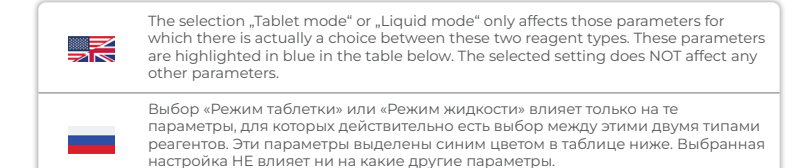

| Parameter                          | Tablet             | Liquid | Powder | Parameter                      | Tablet             | Liquid | Powder |
|------------------------------------|--------------------|--------|--------|--------------------------------|--------------------|--------|--------|
| <b>1-ACT</b><br>Active Oxygen      | $\Theta^{\otimes}$ |        |        | 15-IRON<br>Iron LR             | $\Theta^{\otimes}$ |        |        |
| <b>2-TA</b><br>Total Alkalinity    | θØ                 | ٥      |        | 16-NTRA<br>Nitrate             |                    |        |        |
| <b>3-ALU</b><br>Aluminium          | $\Theta^{\otimes}$ |        |        | <b>17-NITRI</b><br>Nitrite     |                    |        | PP.*   |
| <b>4-AMM</b><br>Ammonium           |                    |        | PP.*   | <b>18-OZON</b><br>Ozone        | ⊖ <sup>©</sup>     | ٥      |        |
| 5-BRO<br>Bromine                   | θØ                 | ٥      |        | <b>19-РН</b><br>рН MR          | $\Theta^{O}$       | ٥      |        |
| 6-CH<br>Calcium Hardness           |                    | ٥      |        | <b>20-РНМВ</b><br>РНМВ         | $\Theta^{\otimes}$ |        |        |
| <b>7-CLA</b><br>Chloramines        | $\Theta^{\otimes}$ |        |        | 21-PPLR<br>Phosphate LR        | $\Theta^{\otimes}$ |        |        |
| 8-CL<br>Clorine                    | ⊖ <sup>©</sup>     | ٥      |        | 22-PPHR<br>Phosphate HR        | $\Theta^{\otimes}$ |        | PP.*   |
| 9-CLHR<br>Chlorine HR (KI)         | $\Theta^{\otimes}$ |        | PP.*   | 23-POT<br>Potassium            | $\Theta^{\otimes}$ |        |        |
| 10-CLO2<br>Chlorine Dioxide        | $\Theta^{\Theta}$  | ٥      |        | 24-SULF<br>Sulphate            |                    |        |        |
| <b>11-CU</b><br>Copper             | $\Theta^{\otimes}$ |        |        | <b>25-TH</b><br>Total Hardness |                    | ٥      |        |
| <b>12-CYA</b><br>Cyanuric Acid     | $\Theta^{\otimes}$ |        |        | 26-UREA<br>Urea                |                    | ٥      | PP.*   |
| <b>13-HYDL</b><br>Hyd. Peroxide LR | $\Theta^{\otimes}$ |        |        | 27-ZINC<br>Zinc                | $\Theta^{\otimes}$ |        |        |
| <b>14-HYDH</b><br>Hyd. Peroxide HR | $\Theta^{\otimes}$ |        | PP.*   |                                |                    |        |        |

\*Powder Pillows can also be used in Tablet Mode | \*Подушки можно использовать и в режиме планшета. Choice between tablet and liquid reagent | Выбор между таблетками и жидким реагентом

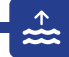

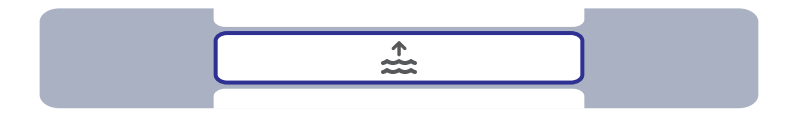

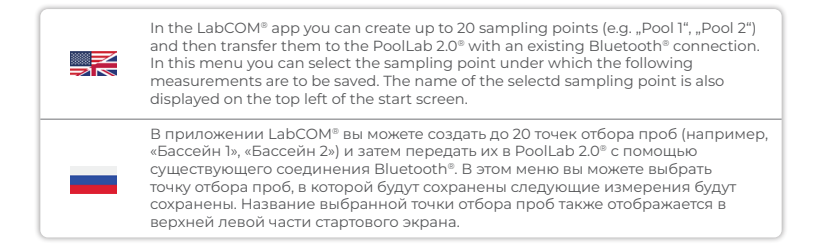

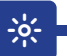

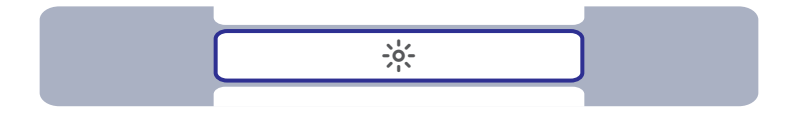

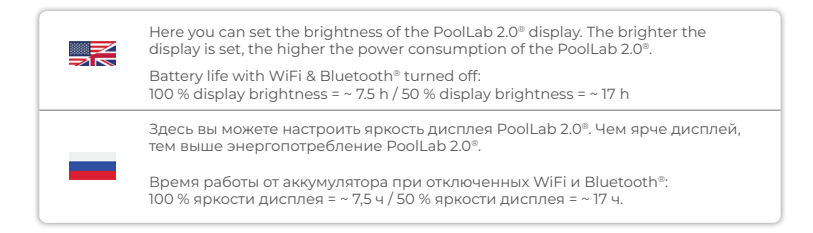

### Calibration | Калибровка

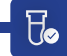

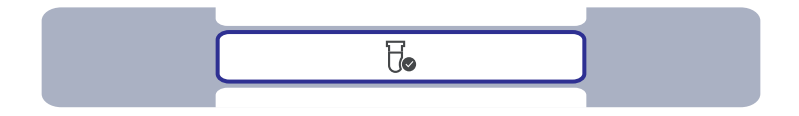

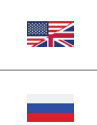

If the measurement results obtained do not correspond to the expected results you can, and if the cuvette is changed you MUST, carry out a calibration. Please follow the steps indicated on the following pages.

Если полученные результаты измерений не соответствуют ожидаемым, вы можете, а при замене коветы - ОБЯЗАНЫ, провести калибровку. Пожалуйста, следуйте шагам, указанным на следующих страницах.

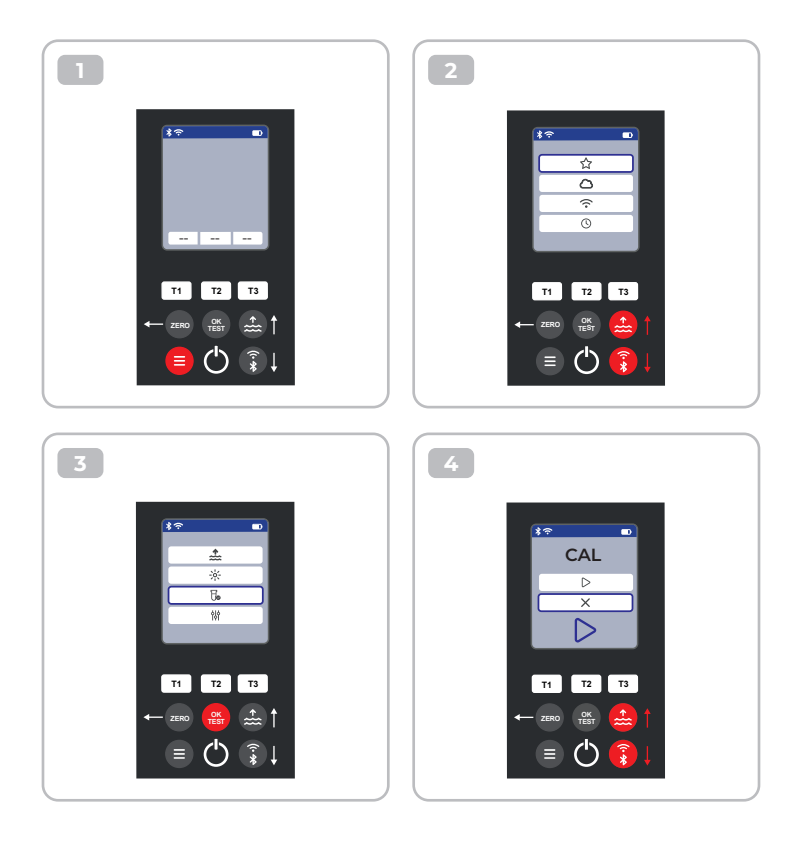

Æ

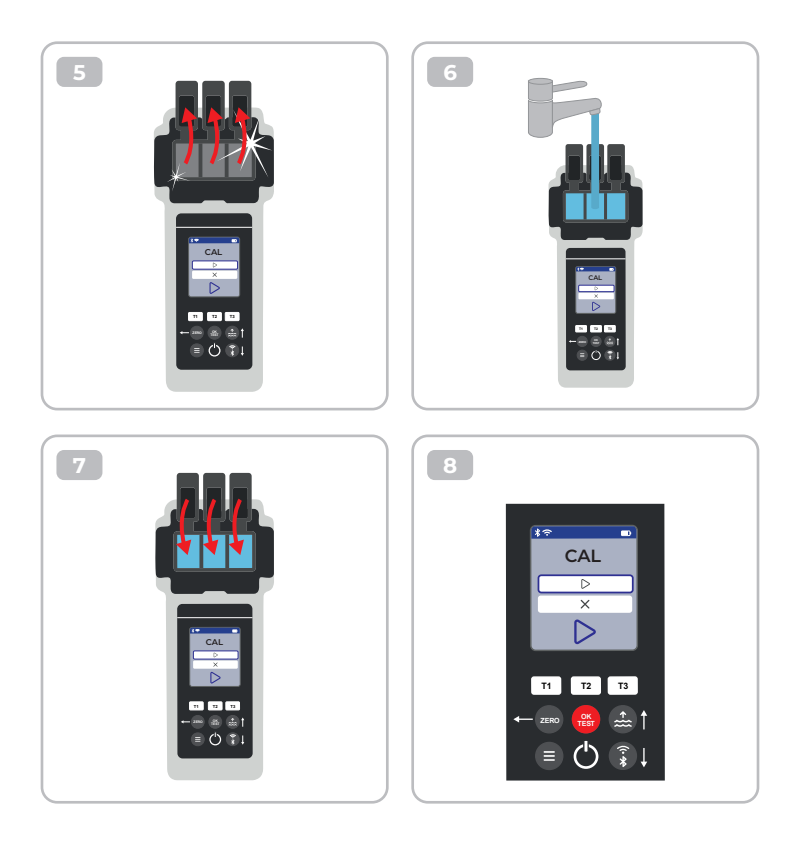

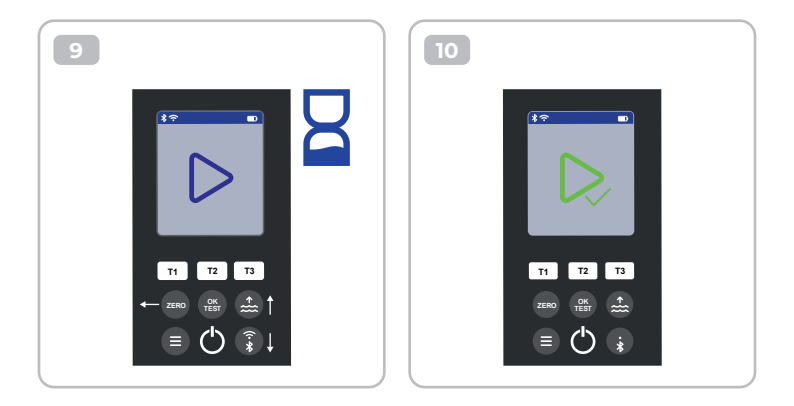

### Parameter Adjustment | Регулировка параметров

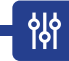

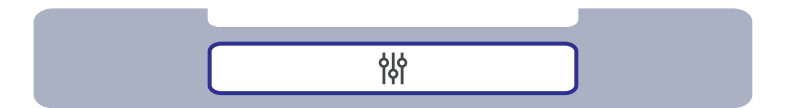

| Parameter Adjustment   Регулировка параметров                   | 44 |
|-----------------------------------------------------------------|----|
| Control of the Adjustment   Управление настройкой               | 46 |
| Carry out Parameter Adjustment   Выполните настройку параметров | 47 |
| Delete Parameter adjustment   Удаление Настройка параметров     | 51 |

|  | In the parameter adjustment menu, you can actively influence the measured value<br>of a parameter. Only carry out a parameter adjustment if you are 100 % sure that<br>your PoolLab 2.0° is constantly determining a value that is too low or too high rather<br>than the correct one due to the given measurement circumstances. |
|--|----------------------------------------------------------------------------------------------------|
|  | Please note: Parameters preceded by a pen icon are parameters for which the user<br>has stored a parameter adjustment. The measurement result to be displayed is<br>changed by the stored adjustment.                                                                                                    |
|  | В меню настройки параметров вы можете активно влиять на измеренное<br>значение параметра. Выполняйте настройку параметров только в том случае,<br>если вы на 100 % уверены, что ваш PoolLab 2.0® постоянно определяет слишком<br>низкое или слишком высокое значение, а не правильное значение в данных<br>условиях измерения.    |
|  | Примечание: Параметры, отмеченные значком пера, - это параметры, для<br>которых пользователь сохранил настройку параметров. Результат измерения,<br>отображаемый на дисплее, изменяется в соответствии с сохраненной<br>настройкой.                                                                                               |

성

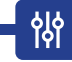

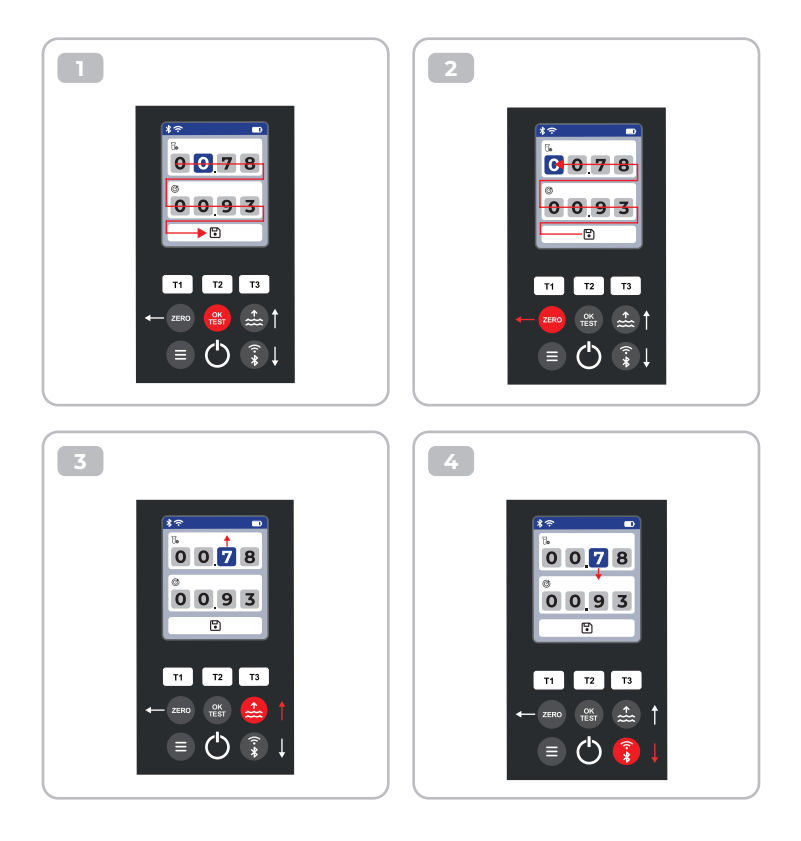

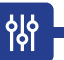

#### Carry out Parameter Adjustment | Выполните настройку параметров

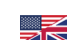

Set the upper value to your most recent measurement result and the lower one to the target value. The difference between the values can not exceed 20 % of the target value.

Note: Exceeding the maximum of 20 % in difference will not cause any error message, but the device will reject further change of the numbers.

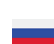

Установите верхнее значение на последний результат измерения, а нижнее на целевое значение. Разница между значениями не должна превышать 20 % от целевого значения.

Примечание: Превышение максимальной разницы в 20 % не вызовет сообщения об ошибке, но прибор откажется от дальнейшего изменения чисел.

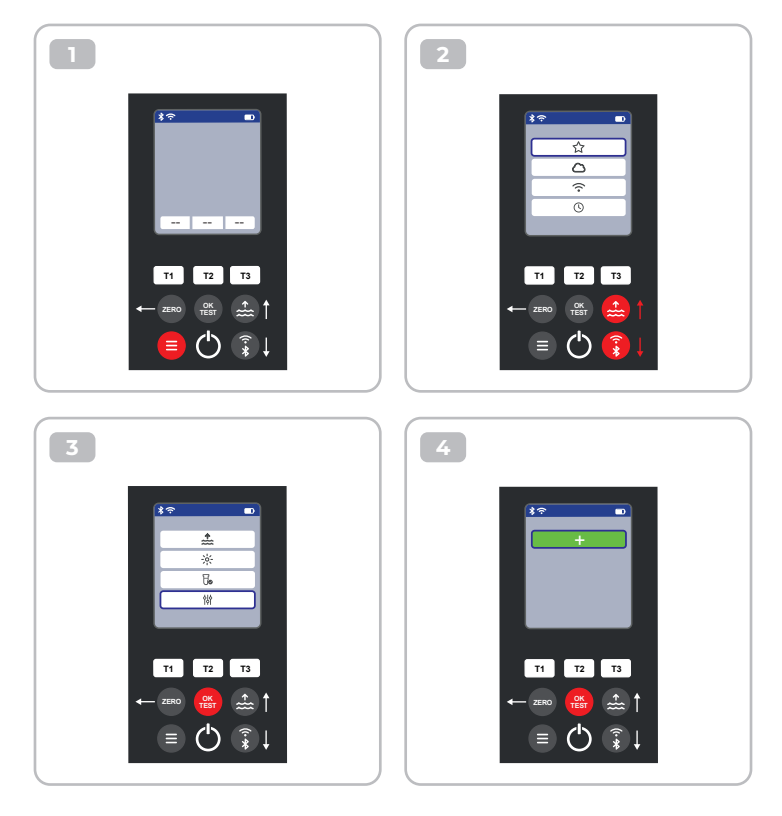

using the example of 8-CL | на примере 8-CL

皊

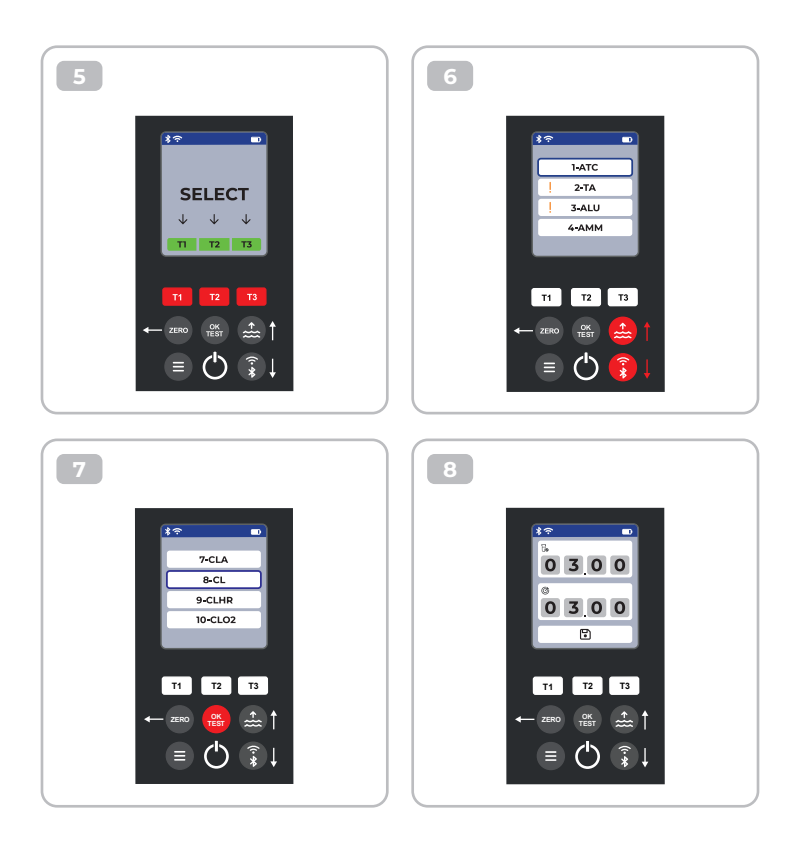

皊

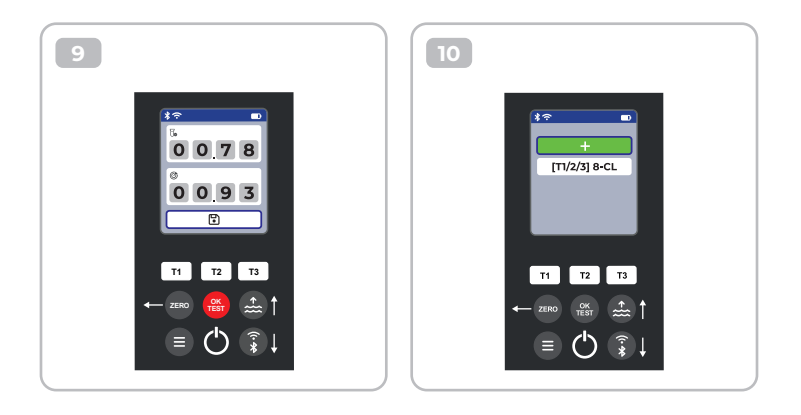

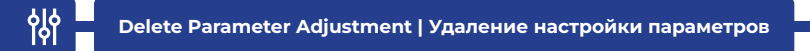

using the example of 8-CL | на примере 8-CL

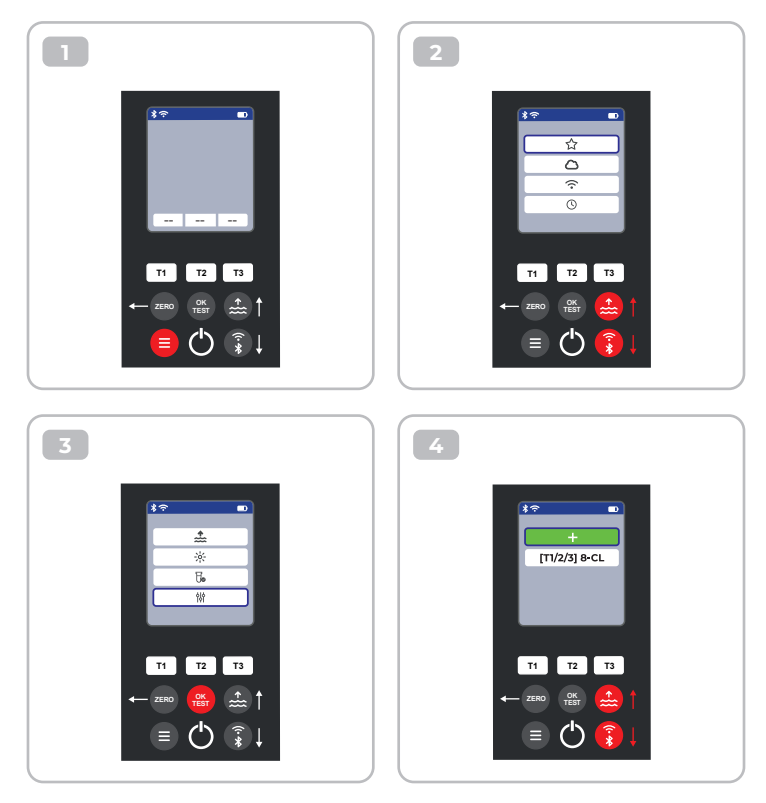

皊

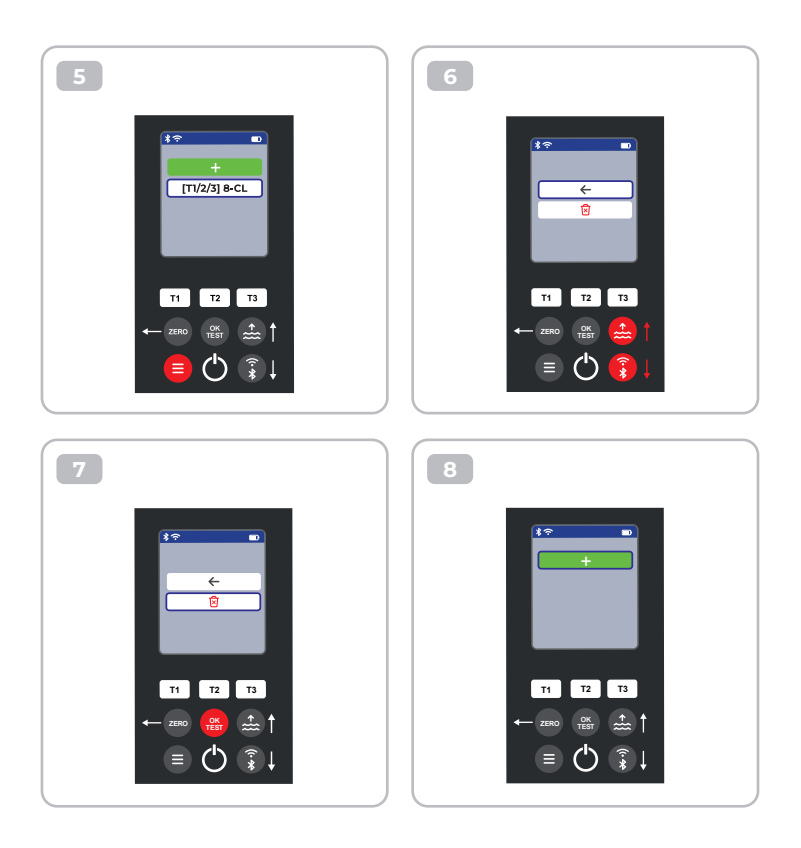

# **Certificate of Compliance**

We hereby certify that the device

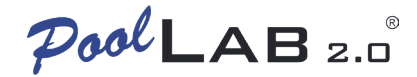

with it's serial number as stated below, has passed intensive visual and technical checks as part of our QM documentation. We confirm the device got factory-calibrated.

Water-i.d.® GmbH (Germany)

Andreas Hock, Managing Director Water–i.d.® GmbH | Daimlerstr. 20 76344 Eggenstein | Germany

## S/N Manufacturing date

Water-i.d.® is certified according to ISO 9001:2015